## <u>Maps</u>

- 1. To view/show information on the map click on the Maps tab
- 2. Click on the dropdown under Map Themes to see several preset layers
- 3. You can also hit the plus (+) symbol next to any of the groupings on the legend to see what layers might be available
- 4. Check the box next to the layer and either hit refresh map to see it show up on the map or zoom in/out to have the new layer turn on
- 5. You can click on the name for more information on that layer

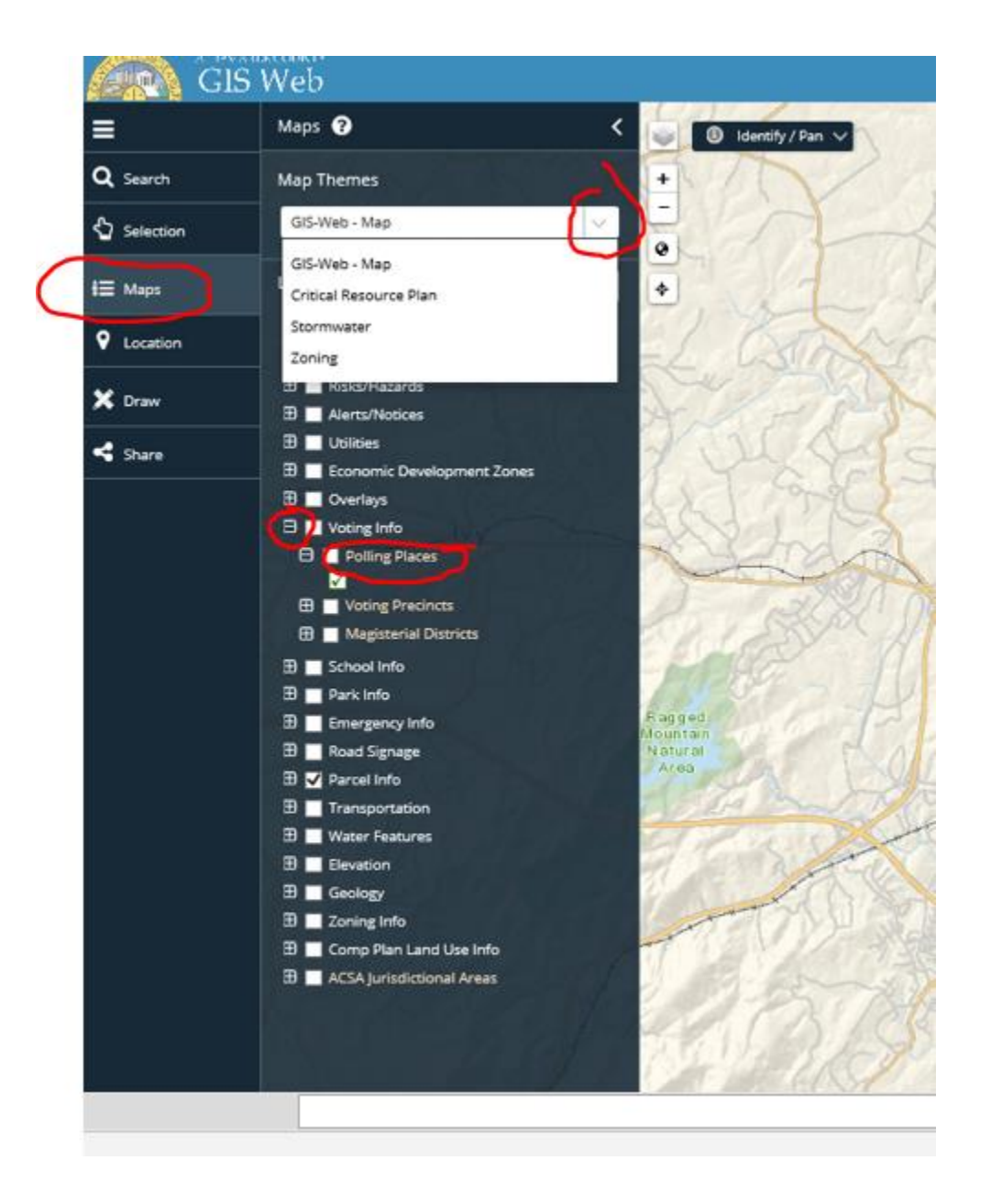